# <u>コエステーションの音声を「伝の心」で使うには</u>

スマートフォンアプリのコエステーションで作成した「コエ」を、「伝の心」からご利用の際は、本手順書を、ご 一読くださいますようお願い申し上げます。なお、本手順書に記載の各種作業は、介護者またはサポー トの方が行ってください。

また、本書末尾に「重要なお知らせ(必ずお読みください)」がございますので、必ずご一読くださいますよう お願い申し上げます。

コエステーションアプリのダウンロード

スマートフォンで、下記サイトまたは右の QR コードより、コエステーションアプリの ダウンロードを行ってください。

https://coestation.jp/consumer/coestationapp/

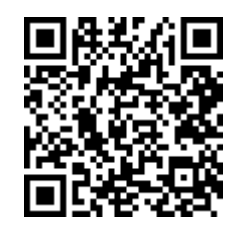

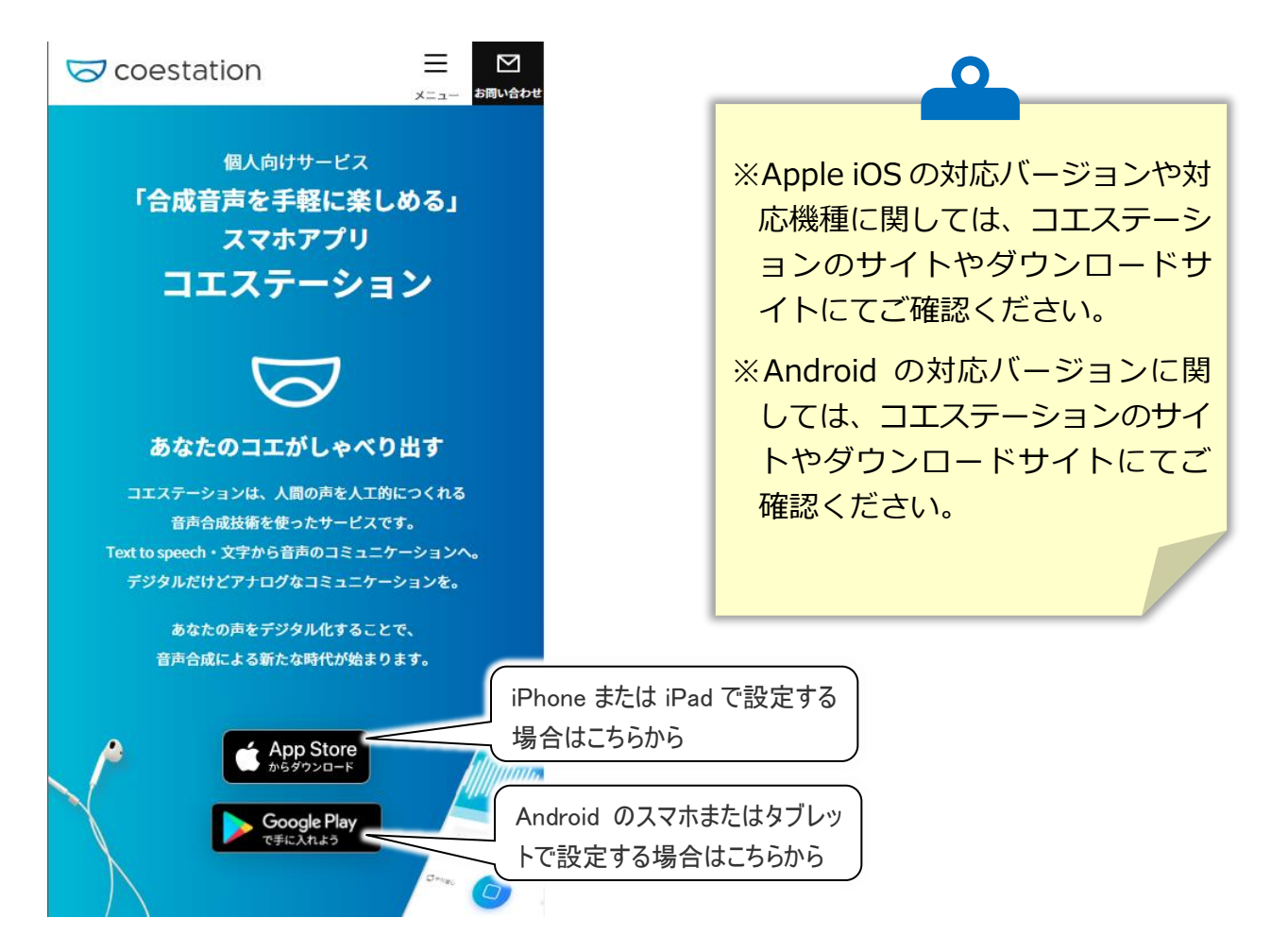

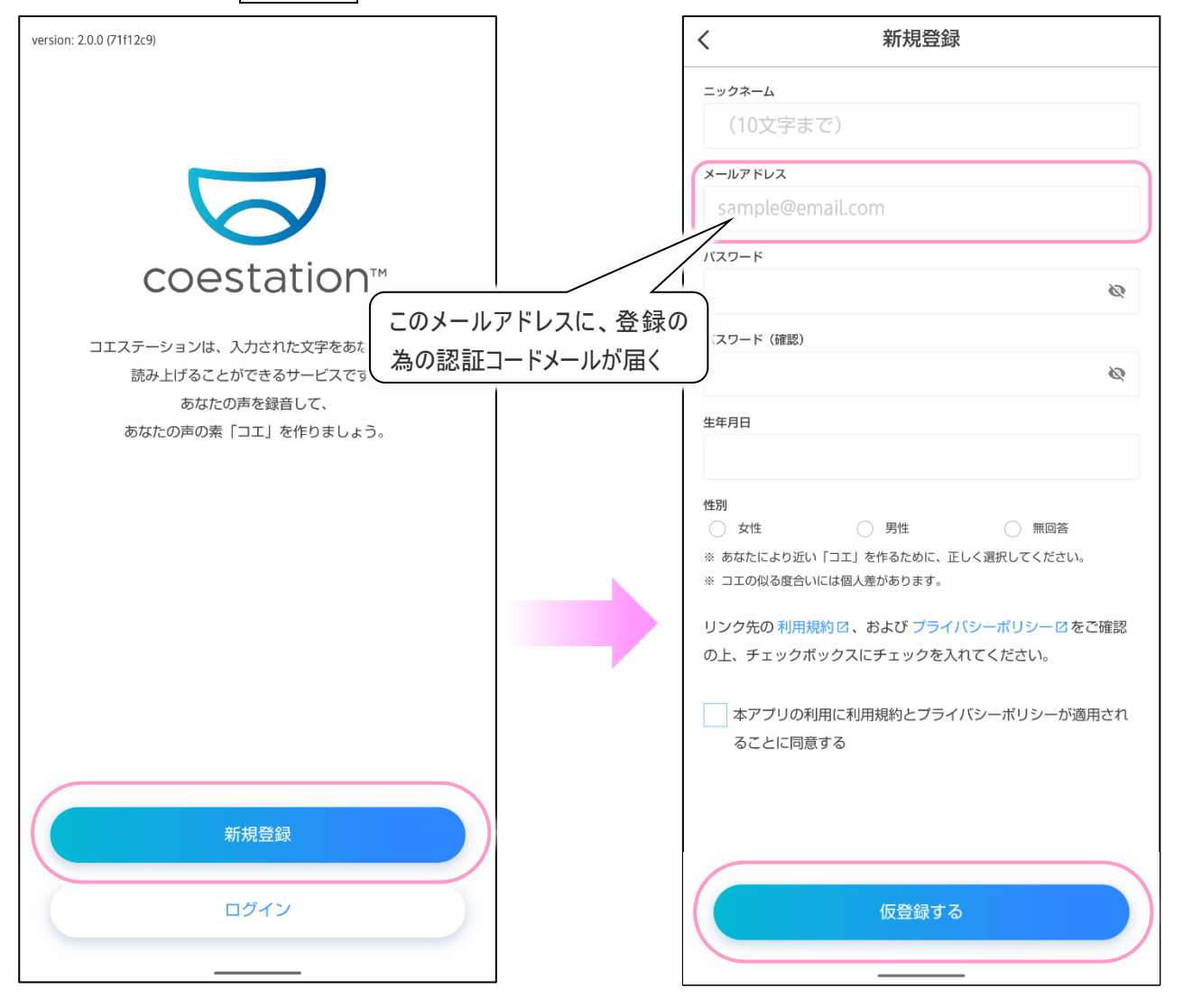

### (1) アプリを起動し、新規登録ボタンから、ユーザー情報を登録しましょう。

(2) ユーザー情報を入力したら、仮登録するボタンを選択してください。
 認証コードが「noreply@coestation.jp」から登録したメールアドレス宛に送られます。

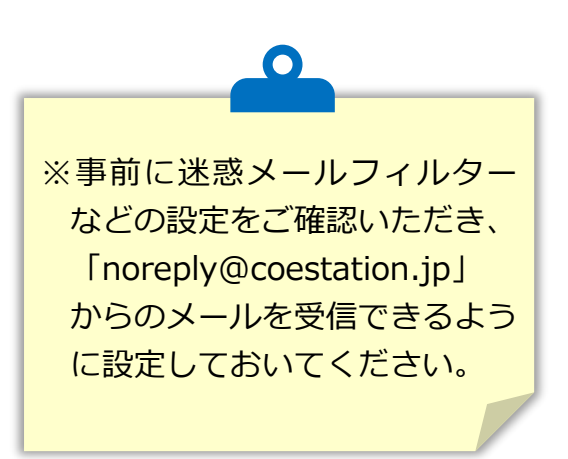

(3) メールに記載されている6桁のコードを入力し、確認ボタンを選択して本登録をしましょう。

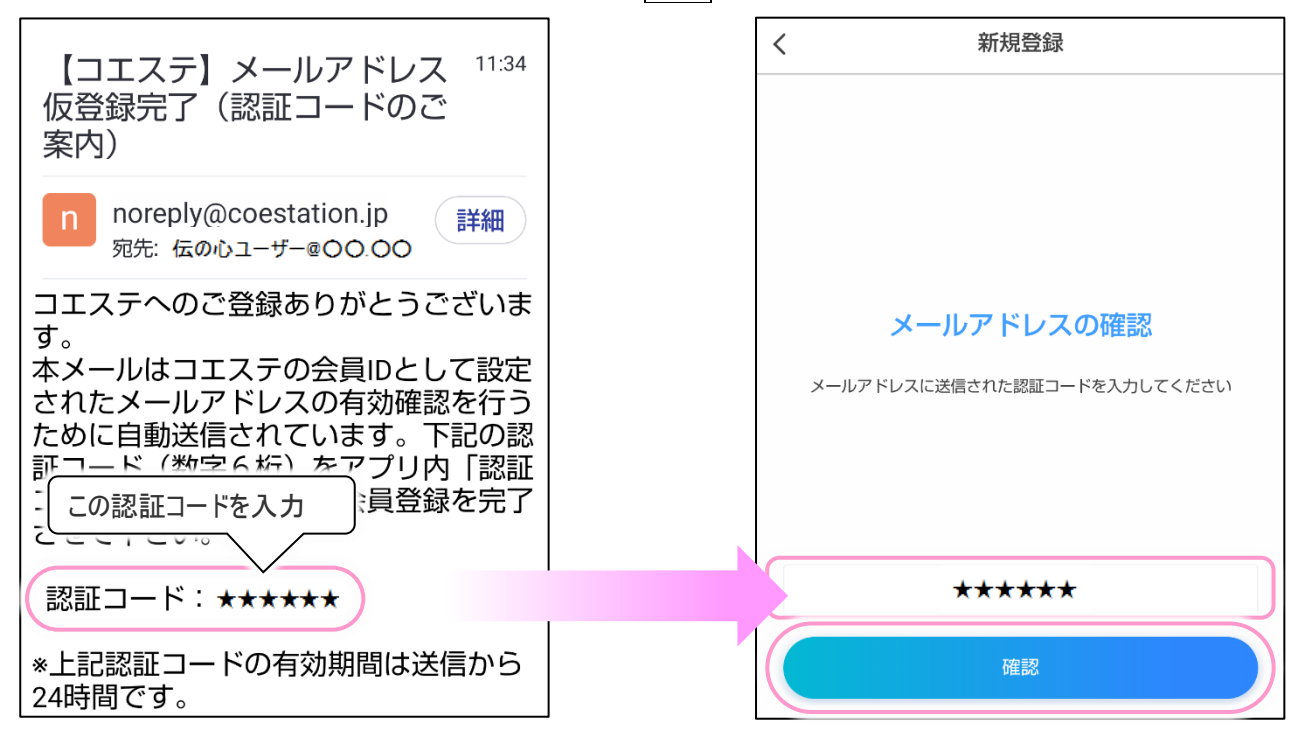

### (4) 登録に成功したら、登録したメールアドレスとパスワードでログインします。

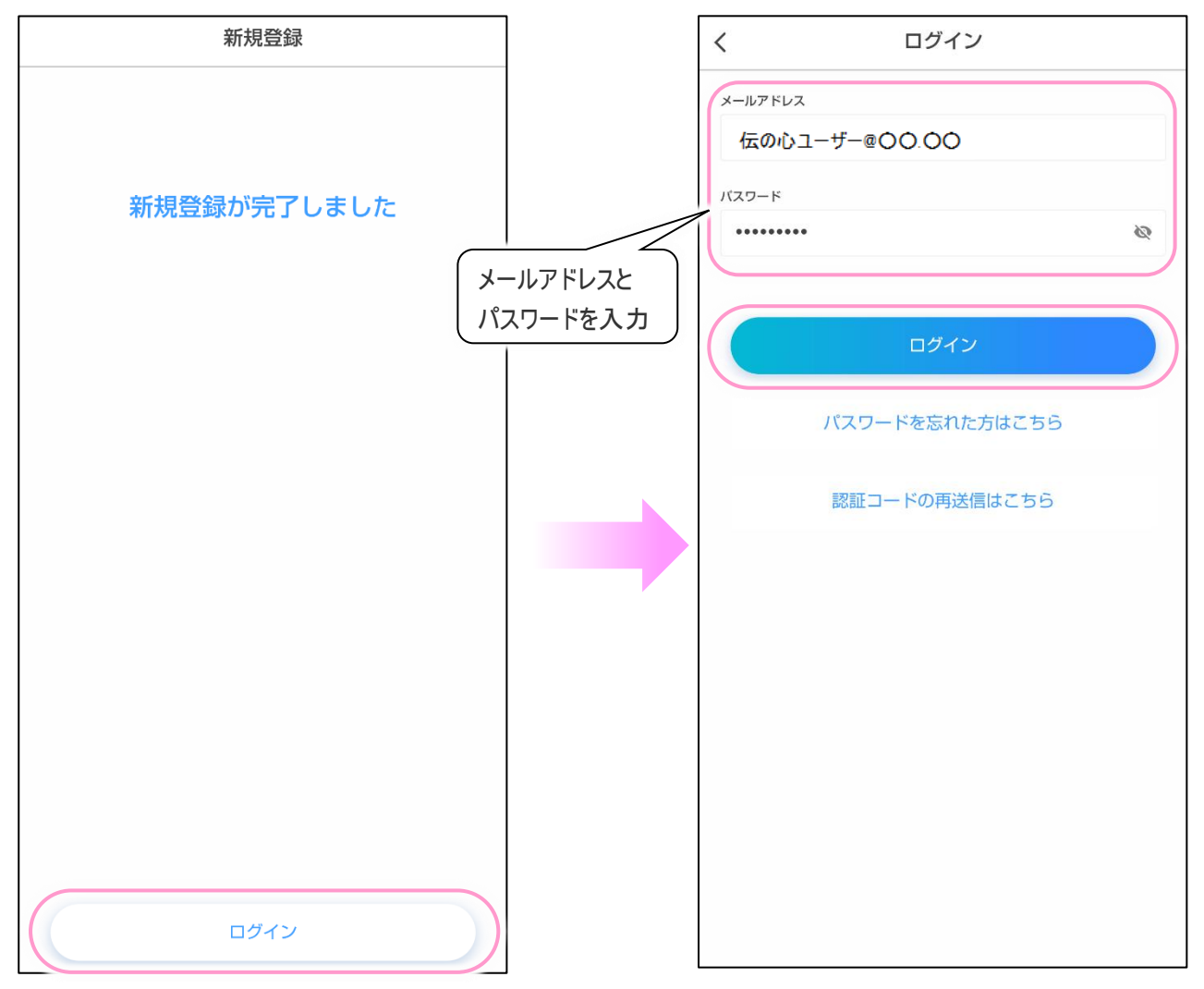

## 「コエ」の登録

(1)初回ログイン時は、使い方のチュートリアルが表示されるので、ここで使い方を確認しましょう。

さっそくはじめよう!ボタンを選択すると、チュートリアルを終了します。

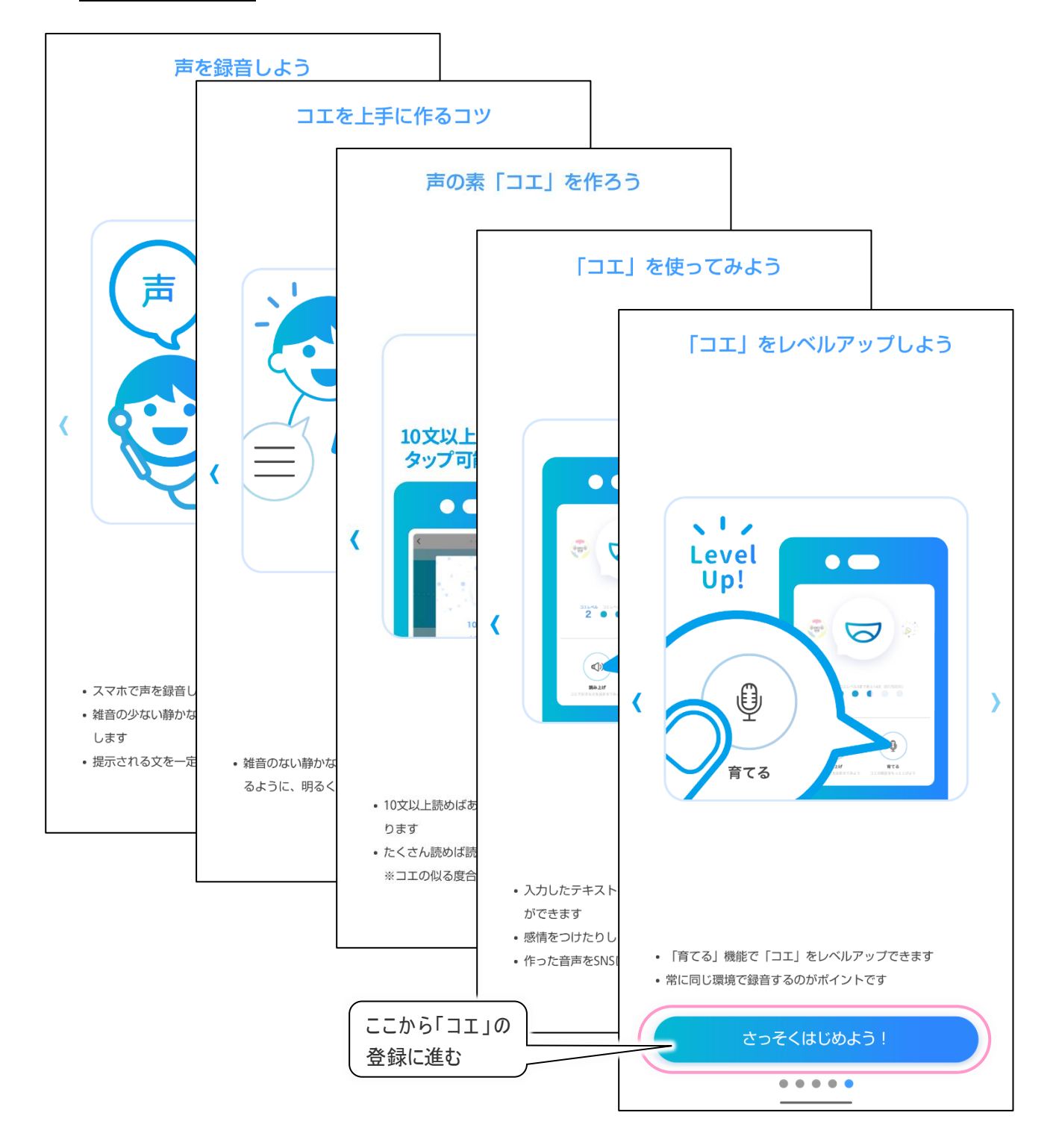

# (2)チュートリアルを終了すると、コエをつくる画面が表示されるので次へボタンを選択します。

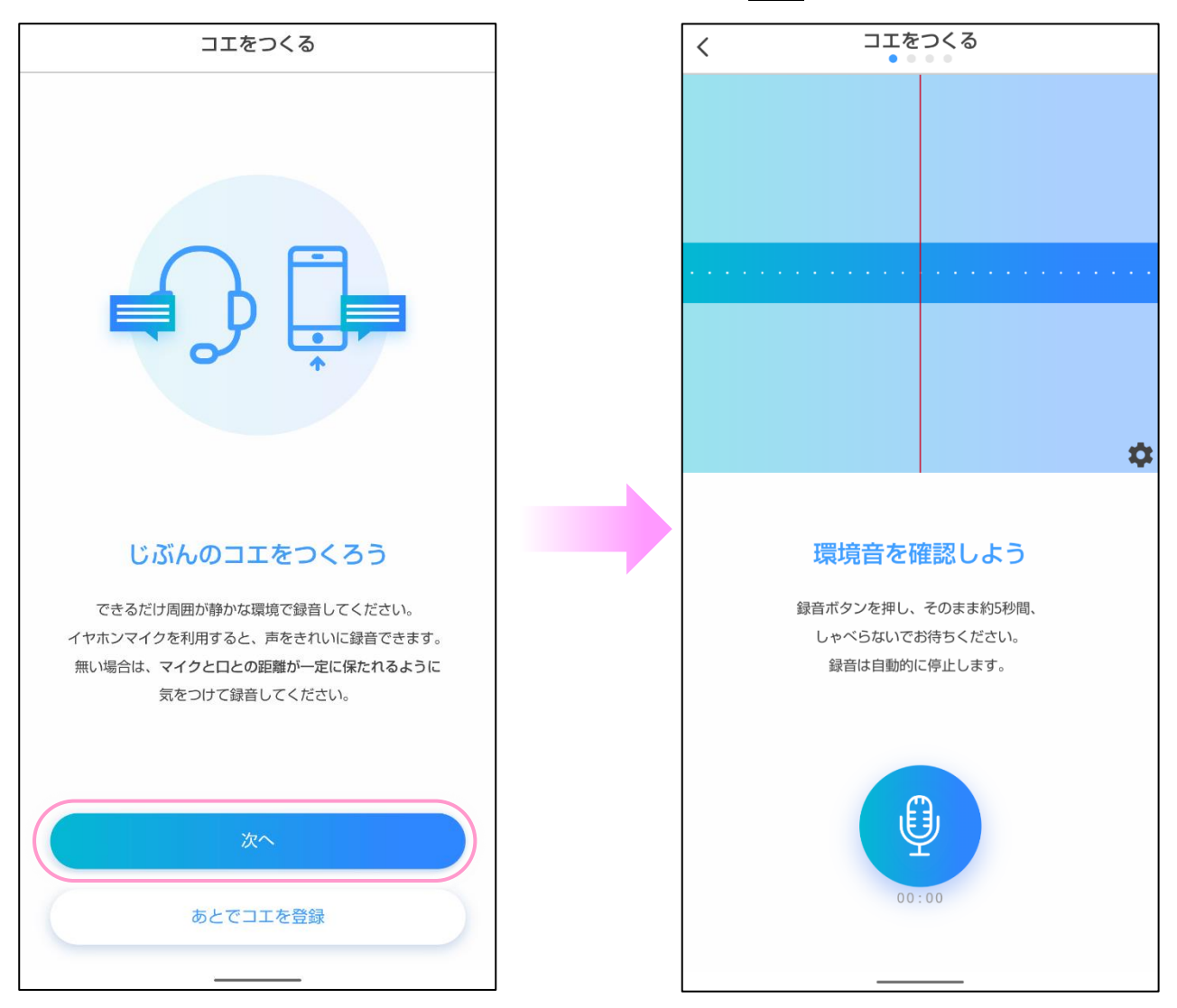

### (3) 画面の指示に従ってテキストを読み上げ、ご自身の声を登録していきます。

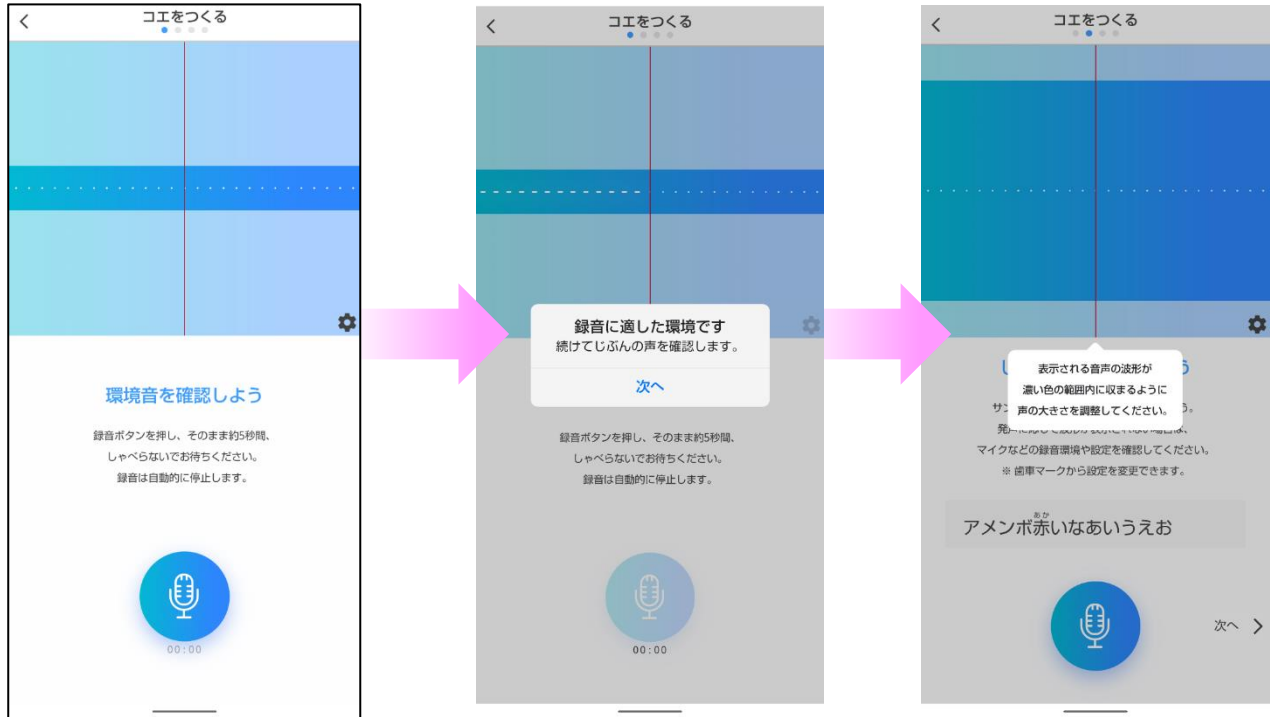

PC-DEN3S30-001

(5/13)

(4)コエレベルは 1~5 まであり、より多くのテキストを 学習させることで、より高い精度の「コエ」を作る ことができます。 「コエ」の作成には、まずコエレベル1の入力を完 了してください。

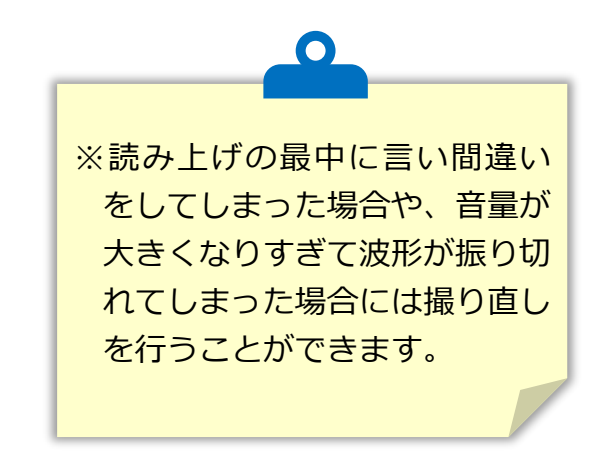

(5)コエレベル1の入力が完了すると、コエをつくるボタンが表示されます。 コエをつくるボタンを選択すると「コエ」の作成が開始されます。

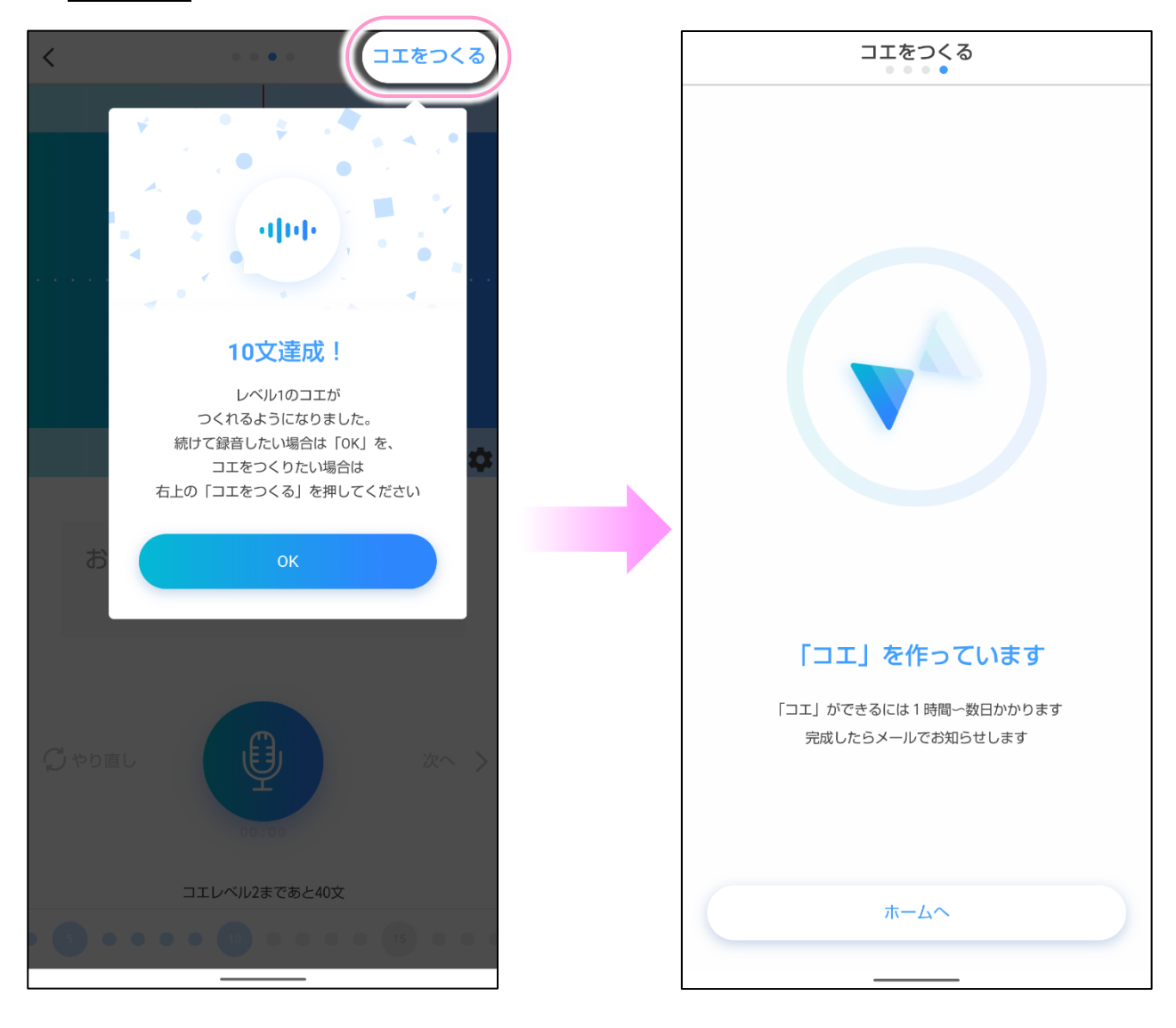

(6)「コエ」の作成が完了すると下記のようなメールが届きます。

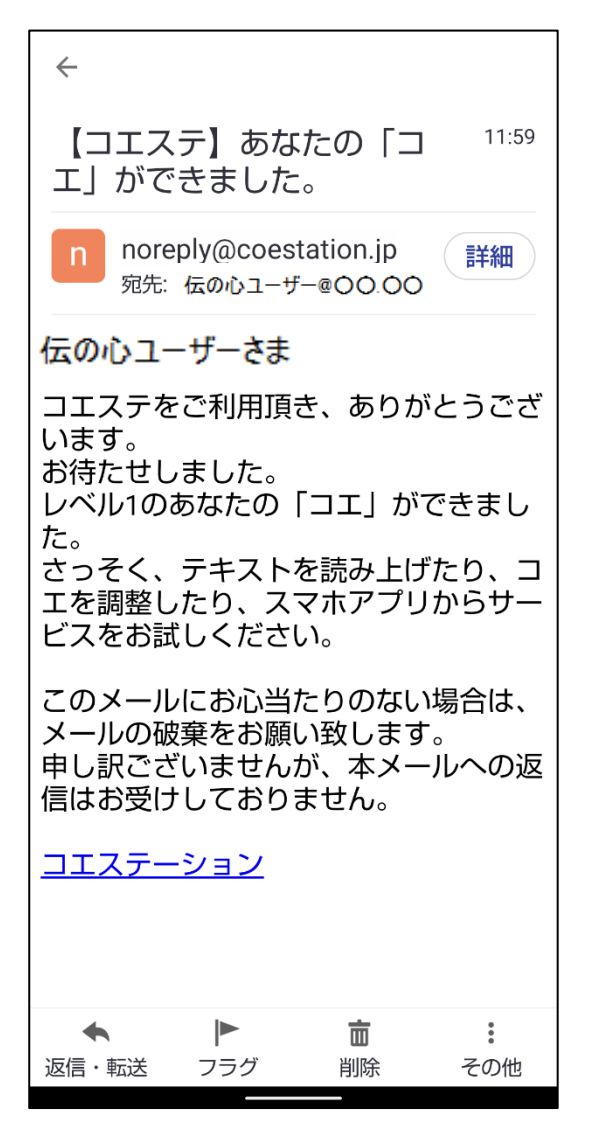

スマートフォン側の設定は以上で終了です。

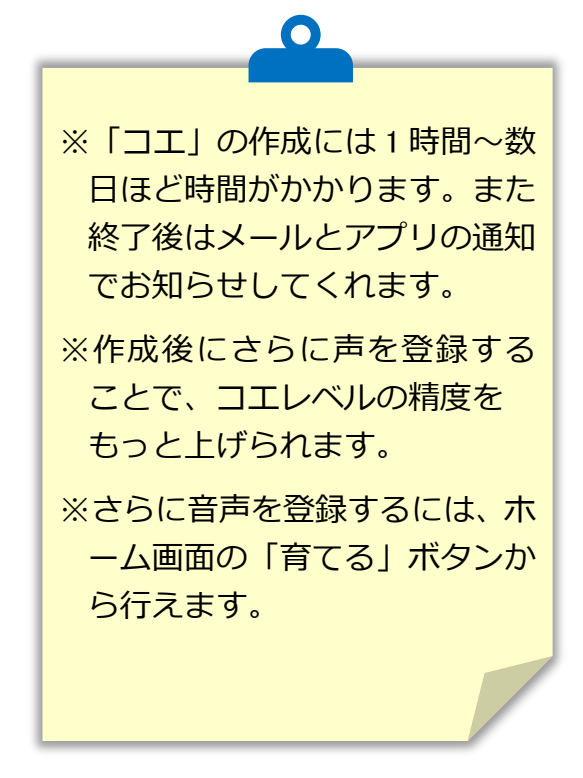

## 「伝の心」と連携させる

- (1)「伝の心」とコエステーションを連携させるためには、インターネット接続が必要です。 インターネット接続を確認したら次に進みます。
- (2)「伝の心」の「支援者用設定」から、「コエステーション連携ツール」を選択します。

| □====><br>日常<br>使用文 | 文書                                                | 設定                                          | ※「伝の心」 のバージョンは<br>06-50 以降から対応して                 |
|---------------------|---------------------------------------------------|---------------------------------------------|--------------------------------------------------|
| 会語                  | リチコン                                              | 呼音                                          | います。                                             |
|                     | 伝                                                 | の心 設定 Ver.06                                | (X 支援者用放定                                        |
| ×                   | 対応メニュー 設定項目<br>基本設定 文字の大きさ                        | 設定値<br>32 ポイント                              |                                                  |
|                     | スキャン速度す                                           | 5援者用設定                                      |                                                  |
|                     | 文字盤拡大                                             |                                             |                                                  |
|                     | <ul><li>読上げ設定</li><li>読上げ</li><li>優先の選択</li></ul> | システム・アブリケーション設定                             | 保守ツール                                            |
|                     | 声の性別<br>読上げ速度                                     | 定型句編集                                       | マウスのサブメニュー編集ツール                                  |
|                     | 声の高低           読上げ音量                              | 日常使用文編集                                     | コエステーション連携ツール                                    |
| 基本                  | 読上                                                |                                             |                                                  |
|                     |                                                   | 印刷設定                                        |                                                  |
| L                   |                                                   | メール設定                                       |                                                  |
|                     |                                                   | リモコン設定                                      | 取扱説明書                                            |
| 基本                  | 読上け音量<br>読上<br>調読込 呼                              | 日常使用文編集       印刷設定       メール設定       リモコン設定 | <ul> <li>コエステーション連携ツール</li> <li>取扱説明書</li> </ul> |

(3)「コエステーション連携ツール」画面にて、コエステーションと連携ボタンを選択します。

| 伝の心 コエステーシ                                     | ョン連携ツール                                                                  |                    |  |
|------------------------------------------------|--------------------------------------------------------------------------|--------------------|--|
| コエステーションとの連携:                                  |                                                                          |                    |  |
| 連携状態:                                          | コエステーションとの連携状態が取得できないため、<br>コエステーションは利用できません。<br>「コエステーションと連携」を実行してください。 |                    |  |
| 最終利用日:                                         |                                                                          |                    |  |
| 有効期限:                                          |                                                                          |                    |  |
|                                                |                                                                          | ※最終利用日から90日間利用可能です |  |
|                                                |                                                                          | コエステーションと連携        |  |
| <ul> <li>「文書」読み上げ</li> <li>● 日立音声合照</li> </ul> | 画面で使用する音声<br>艾を利用する                                                      | ○ コエステーションを利用する    |  |
| - コエステーション<br>本日の利用回数                          | 利用状況:<br>文/利用回数上限:                                                       | 0 / 100            |  |
|                                                |                                                                          | 終了                 |  |

- (4)確認画面にてはいボタンをクリックするとブラウザが起動して、ログイン画面が表示されます。
  - コエステーションアプリで登録したメールアドレスとパスワードを入力してログインボタンをクリックしてくださ い。

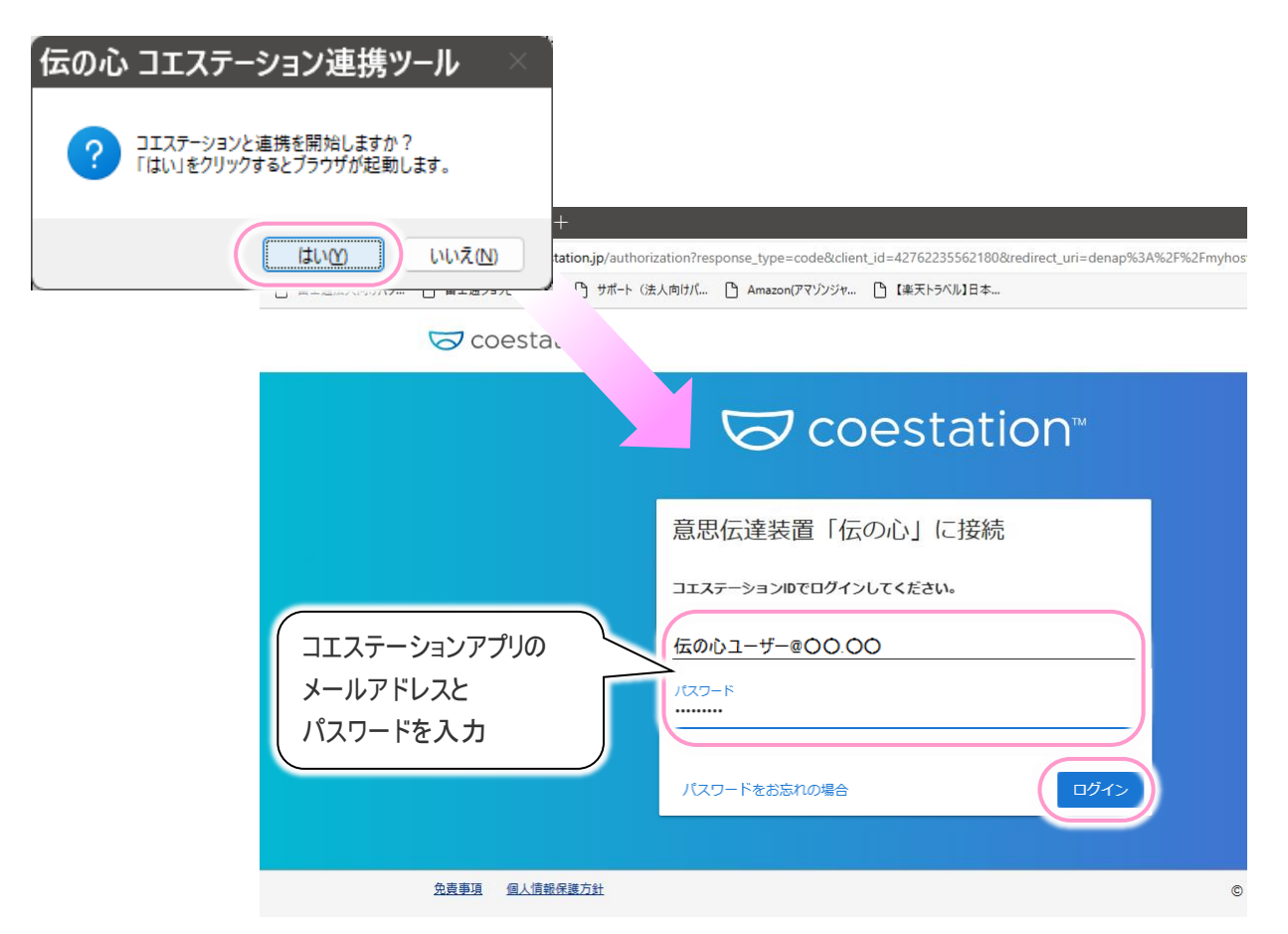

(5)下記のような画面に遷移するので、接続ボタンをクリックしてください。

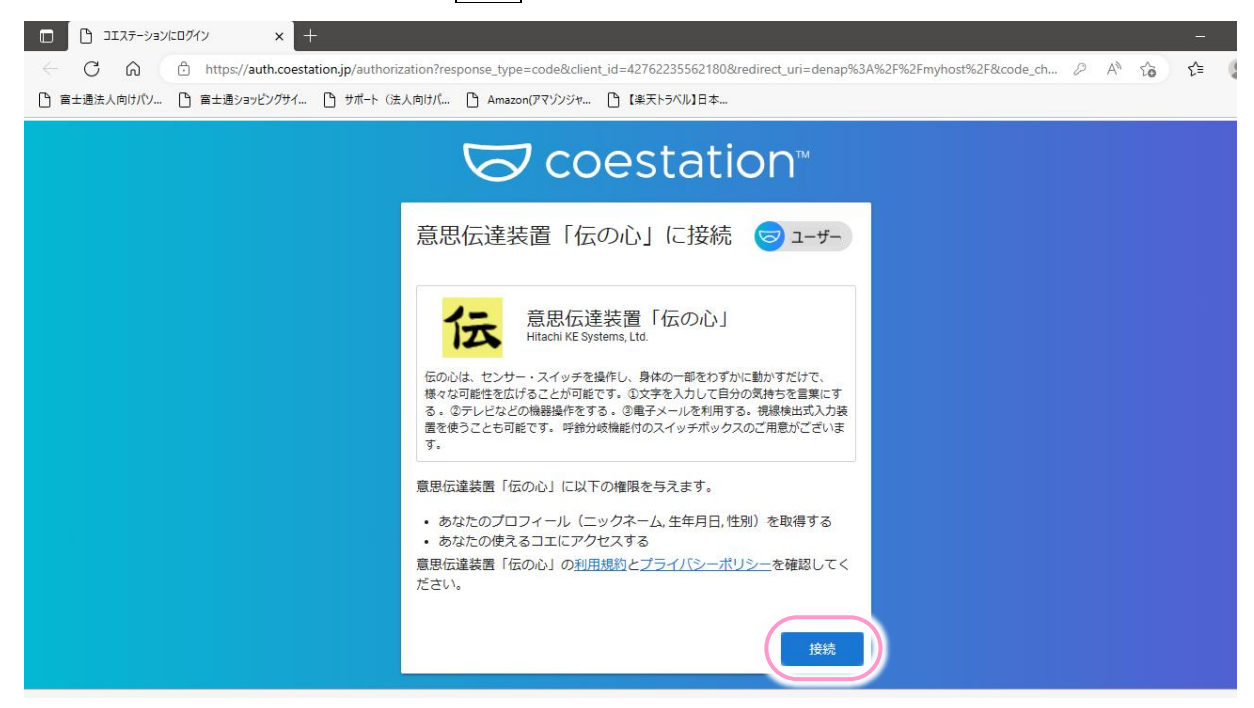

(6)確認画面が表示される場合は、開くボタンをクリックしてください。

:horization?response\_type=code&client\_id=42762235562180&redirect\_uri=denap%3A%2F%

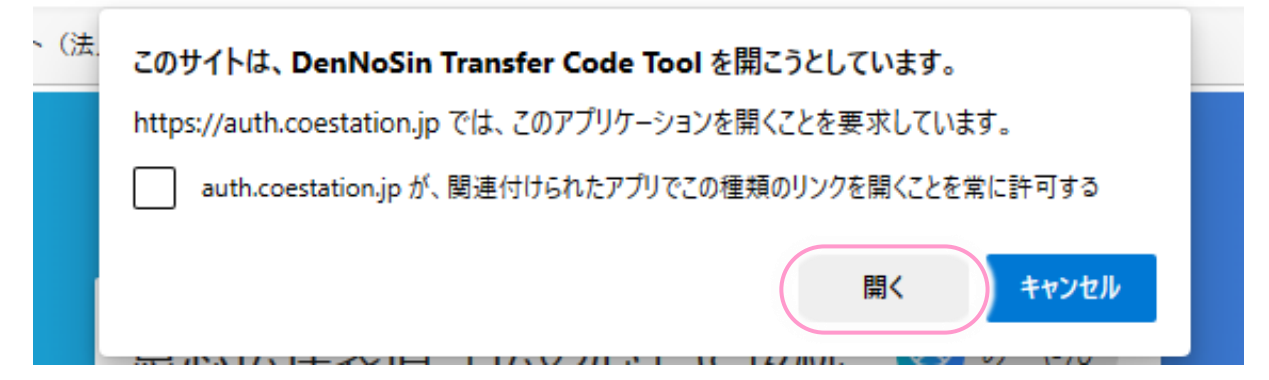

(7)接続が完了すると下記画面が表示されるので、OK ボタンをクリックして画面を閉じてください。 ブラウザ画面も閉じてください。

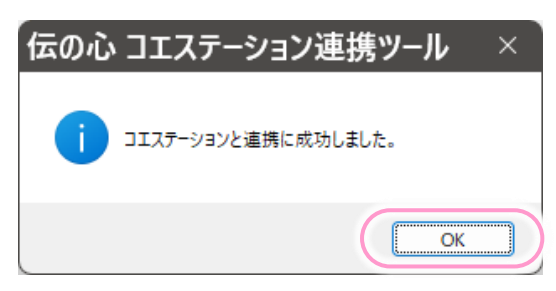

(8)「コエステーション連携ツール」画面の連携状態が「コエステーションは利用可能です。」に変更されて いることを確認してください。

| 伝の心 コエステーション連携ツール   |                                   |  |  |  |
|---------------------|-----------------------------------|--|--|--|
| - コエステーション<br>連携状態: | との連携:<br>コエステーションは利用可能です。         |  |  |  |
| 最終利用日:              | 2023/01/26                        |  |  |  |
| 有効期限:               | 2023/04/25                        |  |  |  |
|                     | ※最終利用日から90日間利用可能です<br>コエステーションと連携 |  |  |  |
|                     |                                   |  |  |  |

(9)「文書」の読み上げ画面で利用する音声の項目で「コエステーションを利用する」を選択します。

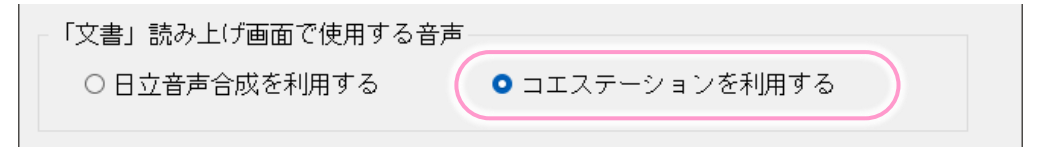

(10) 設定はこれで終わりです。終了ボタンをクリックして画面を閉じます。

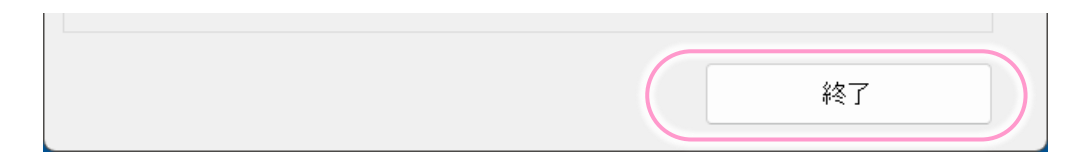

(11)支援者用設定画面を閉じて「伝の心」に戻り、読み上げを確認してみましょう。 「文書」にて文字を入力し、「◀リ)」を選択すると、読み上げ画面を表示して読み上げます。

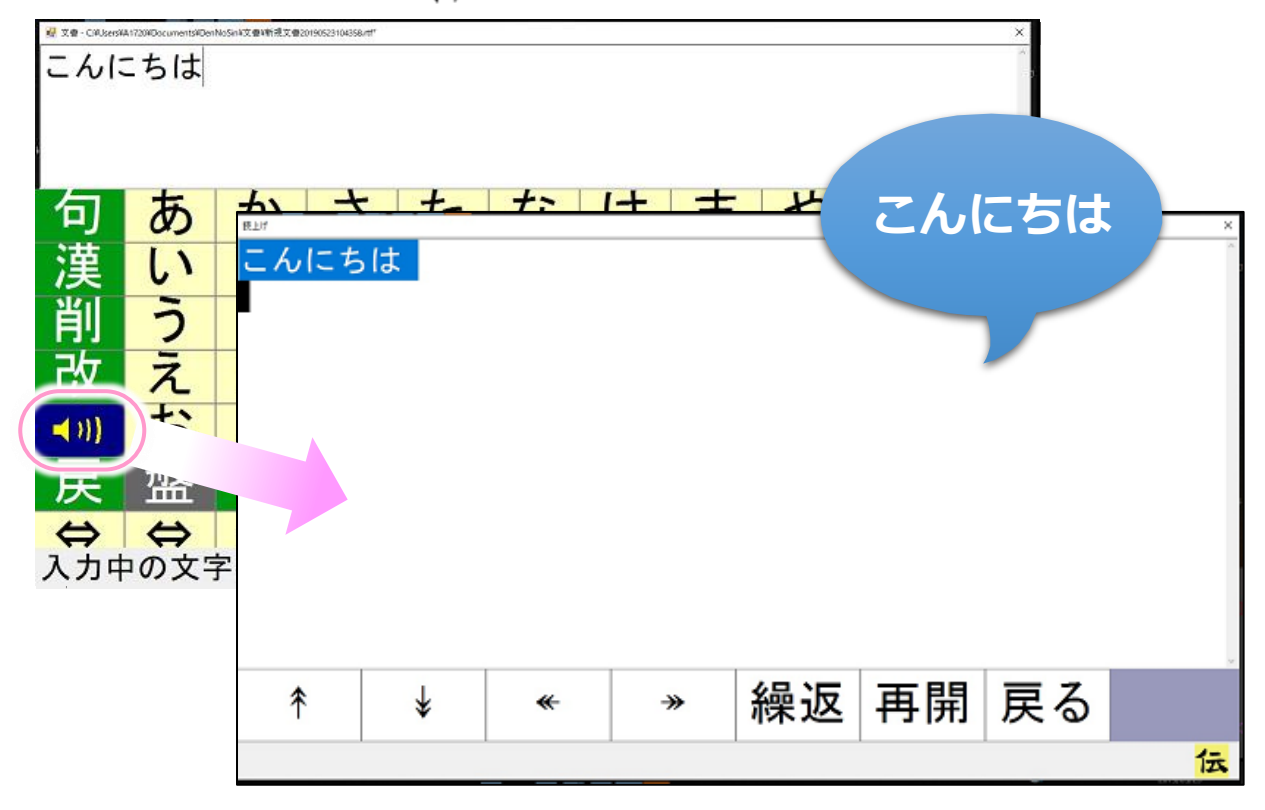

#### ●制限事項

- ・ 対応している「伝の心」のバージョンは 06-50 以降です。
- コエステーションの声は、「文書」から開く文字盤の「◀))」にて表示される読み上げ画面でのみ有効です。
- コエステーションの声で読み上げを行う場合は、常にインターネット接続が必要です。
- 1日の利用回数は100件となっております。件数は1度に読み上げる回数となっており、1度に読み 上げる文章の区切りは「。」または128文字となります。
   例えば「こんにちは。今日は、良い天気ですね。」を読み上げる場合は、「こんにちは。」と「今日は、 良い天気ですね。」に分かれて読み上げるので2件となります。
- コエステーションとの連携は最終利用日から 90 日以上経過すると、自動的に解除されます。その場合は、8 ページの「「伝の心」と連携させる」を参照して再度連携を行ってください。

## こんな時には

●コエステーションアプリに関すること

スマートフォン向けコエステーションアプリの使用方法や質問は下記サイトまたは 右の QR コードよりお願いします。

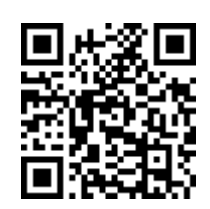

お問い合わせ | コエステ株式会社 (coestation.jp) <u>https://coestation.jp/contact/</u>

●メッセージが表示されて読み上げができない

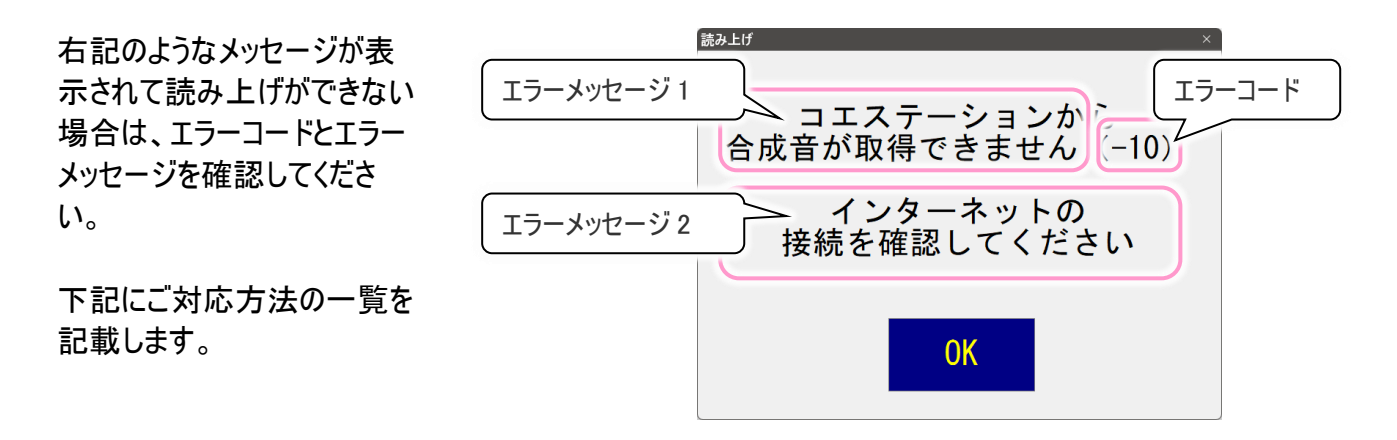

| エラーメッセージ 1                    | エラーメッセージ 2             | エラー<br>コード | 対応方法                           |
|-------------------------------|------------------------|------------|--------------------------------|
|                               | コエステーションの本<br>日の利用回数が上 | なし         | 本日は使用できません。明日また使えるように<br>なります。 |
|                               | 限に達しました。本              |            | 1 日の利用回数は 100 件となっております。件      |
|                               | 日はご利用できませ              |            | 数は1度に読み上げる回数となっており、1度          |
|                               | $h_{\circ}$            |            | に読み上げる文章の区切りは「。」または 128        |
|                               |                        |            | 文字となります。                       |
| コエステーションか<br>ら合成音が取得<br>できません | インターネットの接続             | -10        | ネットワークの接続が不安定な場合も表示され          |
|                               | を確認してください。             | -30        | ます。ネットワーク環境をご確認ください。           |
|                               | コエステーションとの             | -100       | コエステーションとの連携がされていないか、リセッ       |
|                               | 連携を確認してくだ              | -101       | トされています。                       |
|                               | さい。                    | 400        | 8 ページの「「伝の心」と連携させる」を参照して       |
|                               |                        |            | コエステーションとの連携を行ってください。          |
|                               |                        |            |                                |
|                               |                        |            | コエステーション側で「コエ」の登録がない場合も        |
|                               |                        |            | 表示されますので、併せてご確認ください。           |
|                               |                        |            | 「コエ」の登録は4 ページの「「コエ」の登録」を       |
|                               |                        |            | 参照ください。                        |
|                               | 伝の心が破損して               | -2         | ご購入いただいた販売店にご連絡ください。           |
|                               | いるので修理依頼し              | -11        |                                |
|                               | てください                  | -200       |                                |

| エラーメッセージ1             | エラーメッセージ 2                     | エラー<br>コード | 対応方法                                              |
|-----------------------|--------------------------------|------------|---------------------------------------------------|
| ライブラリファイルが<br>見つかりません | 伝の心が破損して<br>いるので修理依頼し<br>てください | -1000      | ご購入いただいた販売店にご連絡ください。                              |
| コエステーションの<br>サービスに問題が | しばらく待ってから再<br>度実行してください        | 404<br>429 | コエステーションのサーバー側に問題が発生して<br>います。しばらく待ってから、再度読み上げを行っ |
| 発生しています               |                                | 500        | てみてください。                                          |

●文書以外の読み上げ画面ではコエステーションの「コエ」で読み上げができない

コエステーションの「コエ」が使用できるのは、「文書」の文字盤から表示される「読み上げ画面」のみです。 「会話」や「メール」の「読み上げ画面」では使えません。またメニューの読み上げへの設定もできません。

## 重要なお知らせ(必ずお読みください)

#### ●お断り

- ・本書の内容の一部または全部を、無断で転載あるいは引用する事を禁止します。
- ・本書の内容については、将来予告なしに変更することがあります。
- ・本書に記載の画像は一例ですので、実際の画面と異なる場合があります。
- ・本書の記述内容について万一ご不審な点や誤りなど、お気付きのことがありましたら、お買い求め先へご一報くださいますようお願いいたします。
- ・「伝の心」での「コエステーション」のコエを運用した結果については前項にかかわらず責任を負いかねますので、あらかじめご了承ください。
- ・本製品は日本国内のみに使用してください。(For Japanese Domestic Use Only)

●商標と技術について

- ・「伝の心」は株式会社 日立ケーイーシステムズの登録商標です。
- ・コエステ、コエステーションは、コエステ株式会社の登録商標です。
- ・その他、本書に記載されている会社名、商品名は各社の商標または登録商標です。